USB-I<sup>2</sup>C-bus interface OM13518 with a GUI for the RTCs PCF85263 and PCF85363

Rev. 1 — 19 May 2014

| <b>Document information</b> | 1                                                                               |
|-----------------------------|---------------------------------------------------------------------------------|
| Info                        | Content                                                                         |
| Keywords                    | I <sup>2</sup> C-bus, computer control, GUI, RTC, PCF85263, PCF85363, USB       |
| Abstract                    | User manual for the universal USB-I <sup>2</sup> C-bus interface dongle OM13518 |

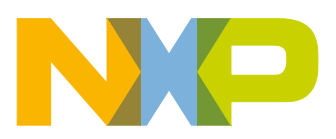

#### USB-I<sup>2</sup>C-bus dongle OM13518 with a GUI

**Revision history** 

| Rev | Date     | Description    |
|-----|----------|----------------|
| v.1 | 20140519 | first revision |

## **Contact information**

For more information, please visit: <u>http://www.nxp.com</u>

For sales office addresses, please send an email to: salesaddresses@nxp.com

UM10789

All information provided in this document is subject to legal disclaimers.

### 1. Introduction

The OM13518 dongle is an easy to use interface handler between the USB of a PC and the I<sup>2</sup>C-bus. The software control via a Graphical User Interface (GUI) allows a fast start to communicate with different circuits.

- USB-2 is used for data and the 5 V power supply.
- Three I<sup>2</sup>C-bus ports are wired in parallel.
- Cables to connect up the I<sup>2</sup>C-bus are enclosed.

### 2. Key features

### 2.1 USB-I<sup>2</sup>C interface module

The OM13518 dongle is a ready to run module. It creates a virtual COM-port via an USB connection. It provides three  $I^2$ C-bus connections with 5 V option to power the application (max 450 mA).

**Power consumption:** module/total: <50 mA/max 500 mA

**I<sup>2</sup>C-bus clock frequency:** 245 Hz – 400 kHz

USB driver for Windows: Windows XP, Windows 7, Windows 8

Size: 50 mm × 40 mm × 15 mm

#### 2.2 Software

The software control via a GUI allows a fast start to communicate to the different circuits.

Aside from the detailed GUI pages for the Real-Time Clocks, a UNIVERSAL INTERFACE allows to communicate with any I<sup>2</sup>C-bus device by entering directly the hex codes. Example: s A2 28 p

Where s stands for the  $I^2C$  START and p for the  $I^2C$  STOP condition.

## 3. Dongle

#### 3.1 Circuit diagram

The dongle establishes the connection between the PC (USB port) and the  $I^2$ C-bus interface.

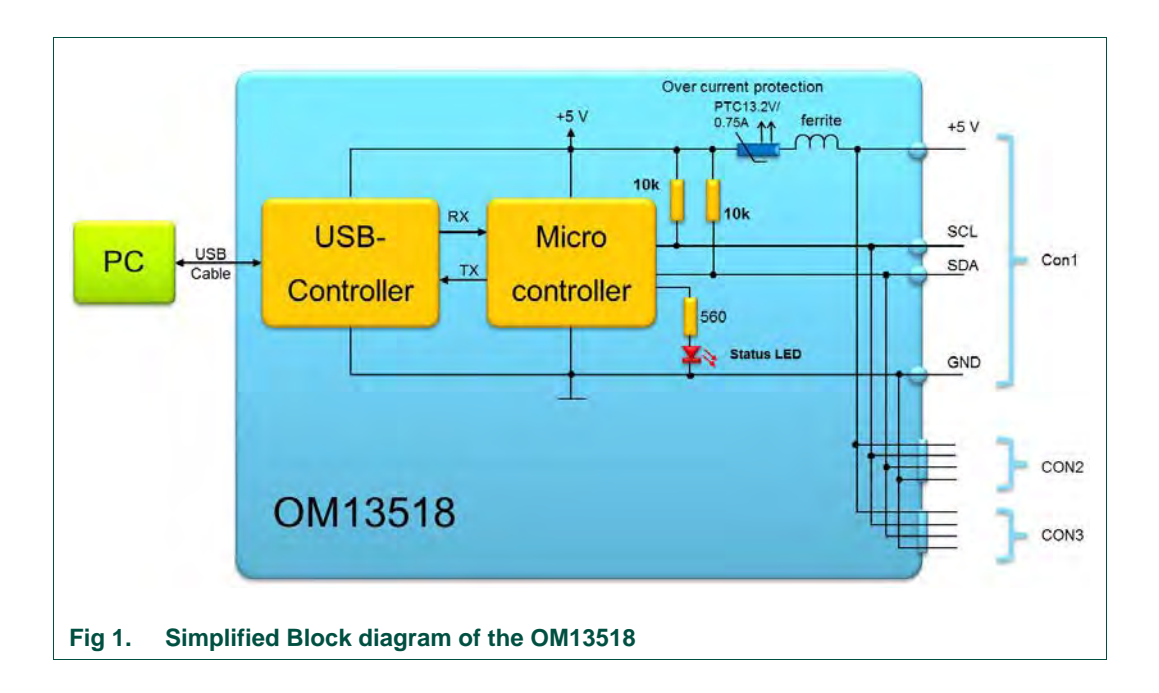

## 3.2 Interfacing I<sup>2</sup>C-bus peripherals

The  $l^2$ C-bus peripherals are connected directly with the  $l^2$ C-bus. The 3 connectors Con1, Con2, and Con3 are connected in parallel and carry the four signals as also imprinted on the package:

**+5 V:** Optional 5 V supply can be used. Total consumption of all 3 outputs must be kept below 450 mA.

SCL: Serial CLock line

SDA: Serial DAta line

GND: Ground

**UM10789** 

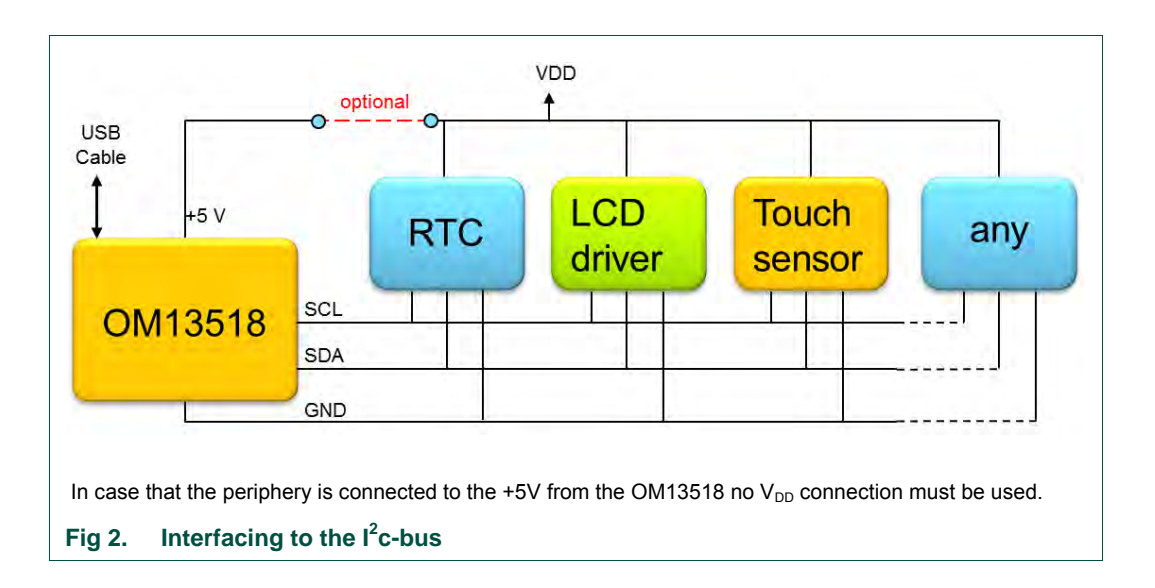

There is no need for external pull-up resistors, since 10 k $\Omega$  pull-ups are already built in the OM13518 dongle.

#### Installation 4.

#### 4.1 Hardware and driver installation

#### 4.1.1 The box contains:

- One dongle
- One USB cable
- Three I<sup>2</sup>C-bus cables:
  - One with female connector dedicated for NXP-RTC evaluation boards
  - Two cables for custom use via solder connection
  - The signal assignment is imprinted on the interface module \_

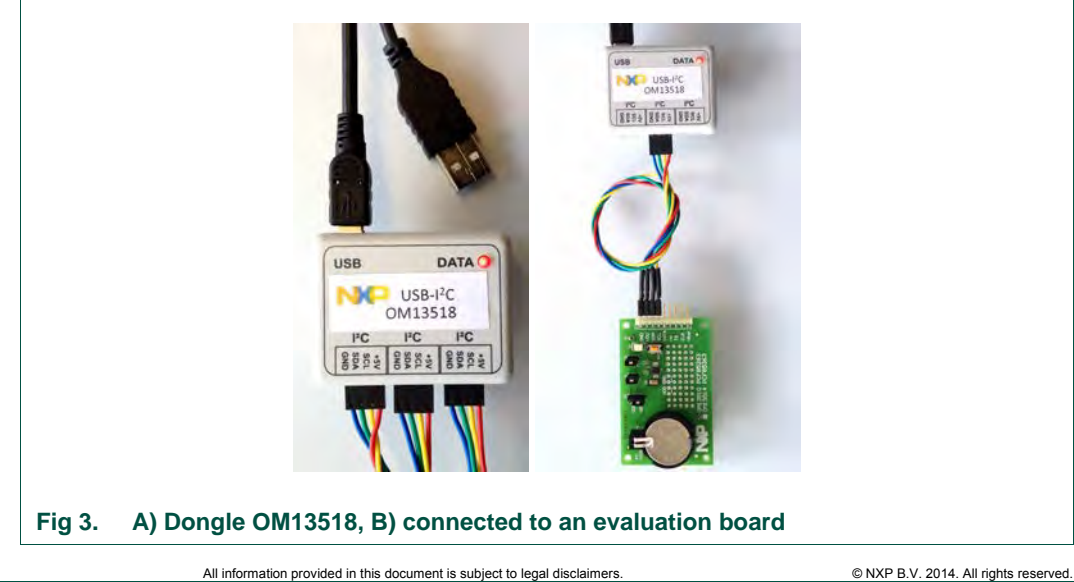

#### 4.1.2 Driver

First install the USB software driver before connecting the interface module.

- Unpack the file : cp210x\_vcp\_win\_xp\_s2k3\_vista\_7\_8\_v6\_6\_1.zip
- Install the driver in administrator mode

#### 4.1.3 Hardware

- Connect the USB cable with the dongle and with the PC and let the device to install. Connect the I<sup>2</sup>C-bus cable to your application; turn on the power in case an external one is needed.
- 2. The red LED will light up to indicate that the OM13518 successfully started up.
- 3. Now the system is ready for starting the GUI software

#### 4.2 GUI Installation

- 1. Unpack the file NXP\_USB-I2C-RTC\_GUI\_V02.zip. The latest version can be downloaded from the OM13518 home page.
- 2. Run the exe file: NXP\_USB-I2C-RTC\_GUI\_V02.exe
- 3. A start window will pop op
- 4. Choose the right com port in the drop down list
- 5. Press Connect: Status changes to Connected and turns green

| Connection<br>COM7 | Conviedt        | IPC Address:   | OxA2                  | •               |
|--------------------|-----------------|----------------|-----------------------|-----------------|
| - 0                | 0М7 👻           | Disconnect     |                       |                 |
| USB-I2C Command    | Connected to    | COM7           | e, Alarms, Timestamps | Register Readba |
| Status, Firmwar    | re, Y-Parameter | Direct Command |                       |                 |

## 5. Features of the Graphical User Interface (GUI)

The GUI can be used as a universal I<sup>2</sup>C-bus interface for controlling any peripheral circuit. Alternatively some specific windows are available e.g. for the Real-Time Clocks PCF85263 and PCF85363.

### 5.1 Universal I<sup>2</sup>C-bus interface

The Universal  $I^2C$  interface allows controlling any circuit by entering directly the  $I^2C$ -bus instructions. It is part of the Tab *USB-I2C Commands*.

| Connection                             | 10                                        |                                | MO                |
|----------------------------------------|-------------------------------------------|--------------------------------|-------------------|
| COMB   Disconnect                      | IC Address: DxA2                          | •                              |                   |
| Total and the second second            |                                           |                                | RIC GUI VO2       |
| USB-I2C Commands Standard Registers Sp | ecial Registers   Time 6   Timestamps   F | legister Readback RAM 85363 on | y Demoboard       |
|                                        |                                           |                                | _                 |
| 1 sa2 28 sa3 0A p                      |                                           | > Send Command                 |                   |
|                                        |                                           | 45                             |                   |
|                                        |                                           |                                |                   |
| Save Configuration                     |                                           |                                |                   |
|                                        |                                           |                                |                   |
| Read Configuration 5                   |                                           |                                |                   |
|                                        |                                           |                                |                   |
|                                        |                                           |                                |                   |
| Reset the dongle                       |                                           |                                |                   |
| Reset dongle (Y-Parameters)            |                                           |                                |                   |
| Reset USB-I7C                          |                                           |                                |                   |
| Status, Firmware, Y-Parameter          |                                           |                                |                   |
| Received Data                          | Clear received Transmitted D              | ata                            | Clear transmitted |
| 80 00 00 00 00 00 00 00 00 00 00       | s a2 28 s a3 0                            | Ap                             |                   |
|                                        |                                           | 2                              |                   |

Procedure and details:

- 1. Universal I<sup>2</sup>C-bus interface control, type in the following format:
- Writing data, e.g.: s A2 28 04 p press Send Command (s = START, A2 = slave address, 28 04 = data, p = STOP)
- Reading data, e.g.: s A2 28 s A3 0A p: press Send Command setting address pointer, then reading 10 bytes (0Ah)
- 2. The sent data will be reflected in the field *Transmitted Data*.
- 3. The read data bytes are listed in the field *Received Data*.
- 4. Configuration can be saved on the PC (see section 5.2.1).
- Configuration can be reloaded to continue with the used presetting for further tasks (see section 5.2.1.2).

- 6. Tabs on the GUI of the RTCs: PCF85263, PCF85363, to follow
- 7. Hovering the mouse-pointer over a function button, tool tips will pop up for explanations.
- 8. Pressing ▼ will open the list of possible options to select from.

|              | s Timestamps    |                     |                   |                                |
|--------------|-----------------|---------------------|-------------------|--------------------------------|
| Time and Ala | m Register Sett | ings                |                   | -                              |
|              | 24 Hour -       | Display Mode        | 1 second          | <ul> <li>Resolution</li> </ul> |
| TIME :       | AM/P Select     | t 24 Hour Mode o    | or 12 Hour Mode   | WDAY DA                        |
| Set          | AM Note         | : The default is 24 | Hour Mode         |                                |
| Current      |                 |                     |                   |                                |
| ALARMI       |                 |                     |                   | 1                              |
| Enable       |                 | HR MN               | ] SC              |                                |
| Set          |                 |                     |                   |                                |
|              |                 |                     | _ /               | -                              |
|              |                 |                     | 1                 |                                |
|              |                 |                     | Issand            | - 0                            |
|              |                 |                     | 1 Server of Maria | NR                             |
|              |                 |                     | 1 second          |                                |

#### 5.2 GUI pages for the RTC PCF85263 and PCF85363

The objective is to have a fast and straight forward control of all the functions of the RTC.

The principle for controlling is explained on the window *Time, Alarms, Timestamps* in Fig 7.

**UM10789** 

| Connection         |              |           |           | 13        | C              |              |                         |                |         |               |                   |
|--------------------|--------------|-----------|-----------|-----------|----------------|--------------|-------------------------|----------------|---------|---------------|-------------------|
| COM3               |              | Dise      | connect   | 1         | C Address: Dx  | A2           |                         | -              |         |               |                   |
|                    | Connected I  | to COM3   |           |           |                |              |                         |                |         |               |                   |
|                    |              |           |           |           |                |              |                         |                |         | 2             |                   |
| SB-I2C Comma       | nds Stan     | dard Regi | sters Spe | ecial Reg | isters Time, A | ams, Time    | stamps Re               | gister Read    | iback R | AM 85363 only | Demoboard         |
| Time and Alarm     | is Timesta   | amps      |           |           |                |              |                         |                |         |               |                   |
| Time and Ala       | Im Register  | rSettings |           |           | 1/100          |              |                         |                | -       |               |                   |
|                    | 24 Hour      | ♥ Dis     | play Mode |           | 1/100 secon    |              | esolution               | _              | RIC     | Mode          | Watch Mode        |
|                    | AM/PM        | HOUR      | MIN       | SEC       | 1/100s         | In           | put fiel                | ds             | YEAR    |               |                   |
| Set                | AM 👻         | 14        | 09        | 03        | 00             | 00           | 15                      | 05             | 14      | EXECUTE       | SET TIME          |
| Current            | -            | 14        | 09        | 17        | 95             | SAT          | 13                      | MAR            | 2014    | READ          | START             |
|                    |              |           |           |           |                | 0            | utput fi                | elds           | 1       |               |                   |
| Enable             |              | HR        | MN MN     | SC SC     |                |              | DY 📃                    | MH             | ·       |               | CLEAR A1F         |
| Set                |              |           |           |           | 1              |              |                         |                |         | EXECUTE       | STATUS A1F        |
| Current            |              | -         | -         | -         | 1              |              |                         |                | In      | teractive     | knobs             |
|                    |              |           |           |           |                |              |                         |                |         | itoraouro i   |                   |
| ALARM2 :<br>Enable |              | HR        | MN        |           |                | W            | DY                      |                |         |               | CLEAR A2F         |
| Set                |              |           | -         |           |                |              |                         |                |         | EXECUTE       | STATUS A2F        |
| Current            |              | -         | -         |           |                |              |                         |                |         | READ          |                   |
| Alexan Fred        | In Devide    | DEAD      | -         | -         |                |              |                         |                |         |               |                   |
| Alarms Ena         | DIE Register | READ      |           |           |                |              |                         |                |         |               |                   |
| aceived Data       | Ĩ            | Mani      | tor Di    | -         | omionior       | Ta           | nemitted Dat            |                | 1       |               |                   |
| 0                  |              | WOTI      |           | is trai   | ISTRISSIO      |              | ionitted par            |                | _       |               | Clear transmitted |
| 0                  |              |           |           |           |                | 2            |                         |                | 3.11    |               |                   |
| 0                  |              |           |           |           |                | s Az<br>s Az | 00 000309<br>00 s A3 08 | 141306031<br>P | 4p      |               |                   |
| 04 09 14 13 0      | 6 03 14      |           |           |           |                | s A2<br>s A2 | 28 s A3 01<br>28 80 p   | p              |         |               |                   |
| 15 09 14 13 0      | 6.03.14      |           |           |           |                | s A2         | 00 s A3 08              | p              |         |               |                   |
| 15 09 14 13 0      | 6 03 14      |           |           |           |                | = s A2       | 00 s A3 08              | p              |         |               |                   |
| 17 09 14 13 0      | 6 03 14      |           |           |           |                | s A2         | 00 s A3 08              | p              |         |               | 0.11              |
|                    |              | _         |           |           |                | -            |                         |                |         |               | Subior            |

#### 5.2.1 Save and read back the configuration

#### 5.2.1.1 All the setting can be saved

- 1. Work with the GUI until you have the IC configured as desired.
- 2. Save the desired configuration to a file as follows: *USB-I2C-Commands* tab, *Save Configuration*, select a directory and name (see Fig 8).

**UM10789** 

| Connection<br>COM8 | Disconnect              | PC<br>PC Address:    | (bxA2 🔹                             | RI                                       |                  |                     |
|--------------------|-------------------------|----------------------|-------------------------------------|------------------------------------------|------------------|---------------------|
| SB-12C Commands    | Standard Registers Spec | Sal Registers   Time | , Alarms, Timestamps   Register Rea | dback RAM 85363 only Dem<br>Send Command | oboard           |                     |
|                    | Ger Se                  | ive a Xml File       |                                     |                                          |                  | - march             |
| Save               | Configuration           | 🔘 🛛 📕 🕨 Com          | puter + AWS_System (C:) + LocalD    | ata + 12C_BUS_Platform + Proj            | ect_Time_control | • 4+ Search Project |
| L Sure             | Or                      | ganize 🔻 New f       | older                               |                                          |                  |                     |
| Read               | Configuration           | 2006                 |                                     | * Name                                   | Туре             | Size                |
|                    |                         | 2007                 |                                     | TCTRL V 202                              | XML Decu         | ment 161            |
|                    |                         | 2008                 |                                     | TCTRL_V_201                              | XML Docu         | ment 16 l           |
|                    |                         | 2009                 |                                     |                                          |                  |                     |
|                    |                         | 2010                 |                                     | 0                                        |                  |                     |
|                    |                         | 2012                 |                                     |                                          |                  |                     |
|                    |                         | 2013                 |                                     |                                          |                  |                     |
|                    |                         | 2014                 |                                     |                                          |                  |                     |
|                    |                         | LZC_BUS_Plat         | form                                |                                          |                  |                     |
|                    |                         | L Outlook            |                                     | 1.20                                     |                  |                     |
|                    |                         | MININT               |                                     | • "                                      |                  |                     |
|                    |                         | File name:           | CTRL V, 203                         |                                          |                  |                     |
|                    |                         | Save as type: XI     | ML Files                            |                                          |                  |                     |
|                    |                         |                      | R                                   |                                          |                  | -                   |
|                    | . 6                     | Hide Folders         |                                     |                                          |                  | Save                |
|                    |                         | _                    |                                     |                                          |                  |                     |

3. If the GUI succeeds in writing the file, it will produce a pop-up window and then just press OK (see Fig 9).

|        | Save Configuration  | File written successfully |
|--------|---------------------|---------------------------|
|        | Reset the dongle    |                           |
| Fig 9. | Confirmation window |                           |

#### File Format:

The file is written in standard XML format, which almost all Operating Systems can read (see Fig 10).

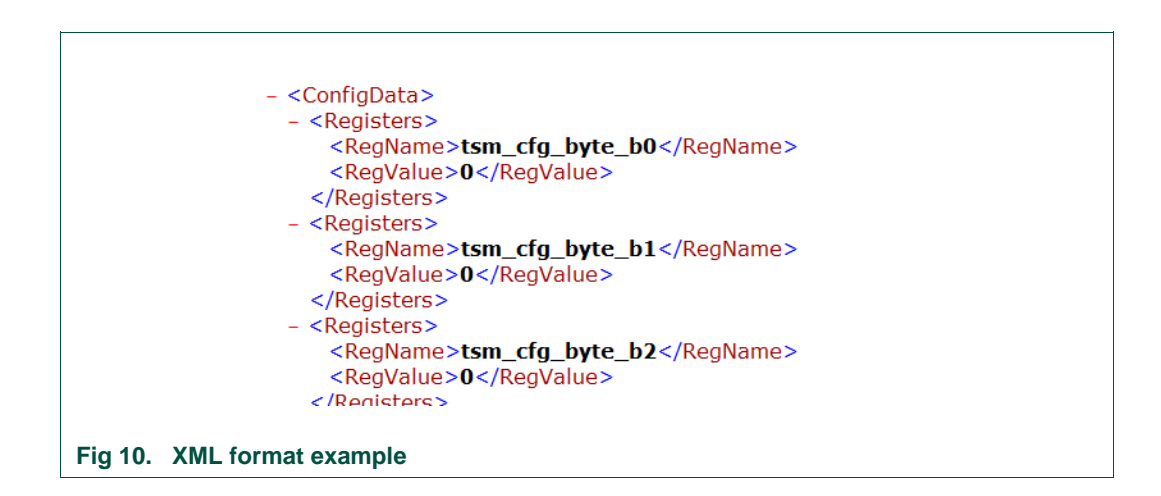

#### 5.2.1.2 Reload the settings

1. Read back a saved configuration file with *Read Configuration* (see Fig 11):

| Connection COM8                     | PC<br>PC Address: DxA2                            |                                                                                                    | 10           |           |
|-------------------------------------|---------------------------------------------------|----------------------------------------------------------------------------------------------------|--------------|-----------|
| USB-I2C Commands Standard Registers | Special Registers   Time, Alarms, Timestamps   Re | RTI<br>gister Readback.   RAM 85363 only   Demo                                                                                                    | boerd        |           |
|                                     | Organize + New folder                             |                                                                                                    |              |           |
|                                     | 2005                                              | * Name                                                                                                    | Туре         | Size      |
|                                     | <u>4</u> 2006                                     | TCTRL V 202                                                                                                    | XML Document | 161       |
| Save Comguration                    | 2007                                              | TCTRL V_201                                                                                                    | XML Document | 16 K      |
| Read Configuration                  | 2008                                              |                                                                                                    |              |           |
| These consignments                  | 2010                                              | 1                                                                                                    |              |           |
|                                     | 2011                                              | E                                                                                                    |              |           |
|                                     | L 2012                                            |                                                                                                    |              |           |
|                                     | 2013                                              |                                                                                                    |              |           |
|                                     | 2014                                              |                                                                                                    |              |           |
|                                     | L2C_BUS_Platform                                  |                                                                                                    |              |           |
|                                     | Project_Time_control                              |                                                                                                    |              |           |
|                                     | J Outlook                                         |                                                                                                    |              |           |
|                                     | MUNUN I                                           | -                                                                                                    |              |           |
|                                     | File name: TCTRL_V_202                            | a state of the state of the sta | •            | XML Files |
|                                     |                                                   |                                                                                                    |              | Open 🔫    |
|                                     |                                                   |                                                                                                    |              | -         |
|                                     |                                                   |                                                                                                    |              |           |

2. If the GUI manages to read in the files successfully, it will produce a pop-up window and then just press OK (see Fig 12).

| Connection       | Disconne     disconne     disconne | IPC<br>IPC Addr   | ress: OxA2               | *                 |                | NM<br>RTC GUI | V02 |
|------------------|------------------------------------|-------------------|--------------------------|-------------------|----------------|---------------|-----|
| USB-12C Commands | Standard Registers                 | Special Registers | Time, Alarms, Timestamps | Register Readback | RAM 85363 only | Demoboard     |     |
|                  |                                    |                   |                          |                   | Send Command   |               |     |
| Save             | Configuration                      |                   | File read successfully   |                   |                |               |     |
| Read             | Configuration                      |                   | OK                       |                   |                |               |     |
|                  |                                    |                   |                          |                   |                |               |     |
| ig 12. Conf      | irmation win                       | dow               |                          |                   |                |               |     |

### 5.3 Examples

#### 5.3.1 Setting the clock and reading it

1. Perform a Software reset: Reset tab, function SWR (see Fig 13).

| USB-I2C Comma<br>Resets Flags | nds Standard Registers Special R<br>Watch Dog Offset | agisters Time, Alarms, Timestamps                        | Register Readba                                               |
|-------------------------------|------------------------------------------------------|----------------------------------------------------------|---------------------------------------------------------------|
| R                             | eset Settings : Register P.2EH                       | TS<br>I<br>I<br>Send Cl<br>Send Sc<br>Send Cl<br>Send Cl | ear Timescaler Coi<br>vftware Reset Corr<br>ear Prescaler Com |
| 13. Reset of the s            | oftware                                              |                                                          |                                                               |

- 2. Select menu Special Registers and press SWR.
- 3. Set the time and read back to verify that the clock is running (see Fig 7).
- A valid time and date can be entered in the Set row, then press EXECUTE
- The SET TIME programs the actual time based on your PC (see Fig 7 and Fig 14).
- *READ* reads the current time and date of the RTC (see Fig 7 and Fig 14).

• *START* will continuously read the time at about once every second (see Fig 7 and Fig 14).

There are options to change from 24 hour to 12 hour mode, activate the 1/100s resolution and change the RTC from *RTC mode* (clock mode) to *stop watch mode* (see Fig 7 and Fig 14).

|         | 24 Hour | Dis  | splay Mod | e   | 1/100 secon | nd 🔻 Reso | lution |       | RTC  | Mode •  | Watch Mode |
|---------|---------|------|-----------|-----|-------------|-----------|--------|-------|------|---------|------------|
| TIME :  | AM/PM   | HOUR | MIN       | SEC | 1/100s      | - WDAY    | DAY    | MONTH | YEAR | >       |            |
| Set     | AM 🔻    | 15   | 48        | 00  | 00          | 02        | 15     | 04    | 14   | EXECUTE | SET TIME   |
| Current | -       | 15   | 57        | 06  | 11          | TUE       | 15     | APR   | 2014 | READ    | START      |

#### 5.3.2 Blinking the LED at the interrupt output with the help of the watchdog

Procedure and details:

1. Perform a Software reset: Reset tab, function SWR (see Fig 15).

| USB-I2C Commands Standard Registers Special Registers Time, Alarms, Timestamps F<br>Resets Flags Watch Dog Offset<br>Reset Settings : Register 0x2EH<br>CPR SWR CTS | legister Readback                                         | RAM 85363 on                   |
|----------------------------------------------------------------------------------------------------|-----------------------------------------------------------|--------------------------------|
| Resets Flags Watch Dog Offset Reset Settings : Register 0x2EH CPR SWR CTS                                                                                           |                                                           | 10.00 0000 000                 |
| Reset Settings : Repister 0x2EH                                                                                                    |                                                           |                                |
| Send Clear                                                                                                    | Timescaler Comma<br>vare Reset Commar<br>Prescaler Commar | and 0x25<br>nd 0x2C<br>nd 0xA4 |

2. Enable INTA for interrupt mode (see Fig 16).

|            |                 |                |                   | 1        |               |              |                               |         |          |
|------------|-----------------|----------------|-------------------|----------|---------------|--------------|-------------------------------|---------|----------|
| USB-I2C Co | mmands Stand    | ard Registers  | Special Registers | Time, Al | arms, Timesta | amps   Regis | ster Readback                 | RAM 8   | 5363 onl |
| Timestamp  | OSC Settings    | Battery Switc  | h PIN Settings    | Function | Interrupt A   | Interrupt B  | RAM Setting                   | STOP    |          |
|            |                 |                |                   |          |               |              |                               |         |          |
|            | -PIN Settings : | Register 0x27H | 1                 |          |               |              |                               |         |          |
|            | 0 0             | 0 0            | disabled          | TNI 🔻    | A             | •            | > SET                         | BYTE    |          |
|            |                 |                | . I. I.           |          |               |              |                               |         |          |
|            |                 |                |                   |          | I             |              | B0:INTA                       | PM[0]   | (PIN 9)  |
|            |                 |                |                   |          |               |              | - DI.INTA                     | E MIL I |          |
|            | i i             | i i            | i -               |          |               |              | - B2 : TSPN                   | 4[0]    | (PIN 4)  |
|            |                 |                |                   |          |               |              | <ul> <li>B3 : TSPN</li> </ul> | 4[1]    |          |
|            |                 |                |                   |          |               |              |                               |         |          |
| Fig 16. E  | nable the IN    | ITA for inte   | errupt mode       |          |               |              |                               |         |          |

3. Enable INTA for Watchdog (pulse at each time countdown occurs) (see Fig 17).

| ſ | USB-I2C Corr | nmands Stand   | ard Registers    | Special Registers | Time, A  | arms, Timesta | imps Regi   | ster Readback    | RAM 85363 onl |
|---|--------------|----------------|------------------|-------------------|----------|---------------|-------------|------------------|---------------|
|   | Timestamp    | OSC Settings   | Battery Switch   | PIN Settings      | Function | Interrupt A   | Interrupt B | RAM Setting      | STOP          |
|   |              |                |                  |                   |          |               |             |                  |               |
|   | l l          | -INTA Settings | : Register 0x29H | 1                 | _        |               |             |                  |               |
|   |              | 0 0            | 0 0              | 0 0 0             | ) 1      | >             | SET BYT     | E                |               |
|   |              |                |                  |                   |          | ВО            | : WDIEA     | (WatchDog)       |               |
|   |              |                |                  |                   |          | B1            | : BSIEA     | (Battery Switch) | )             |
|   |              |                | 1.1.1            | 1 1               |          |               |             |                  |               |
| F | ig 17. Er    | able the IN    | TA for Wat       | chdog             |          |               |             |                  |               |

4. Enable the watchdog for a repeat every 2 seconds for example (see Fig 18).

| USB-I2C Commands Standard Registers Special Registers Time, Alarms        | , Timestamps Register Readback RAM 85363 only Demoboard                                                                 |
|---------------------------------------------------------------------------|----------------------------------------------------------------------------------------------------|
| Resets Flags Watch Dog Offset                                             |                                                                                                    |
| Watch Dog Settings : Register 0x2DH                                       |                                                                                                    |
| repeat         0         0         1         0         1 second         ▼ | Watchdog Duration           2 seconds         SET BYTE           B0 : WDS[0] (WatchDog Step Size)           R1 : WDS[1] |
|                                                                           | B2 : WDR[0] (WatchDog Register Bits) READ WD-COUNTER<br>B3 : WDR[1]<br>B4 : WDR[2]<br>B5 : WDR[3]<br>B6 : WDR[4]        |
|                                                                           | B7 : WDM (WatchDog Mode, single shot or continuous)                                                                     |
| Fig 18. Enable the watchdog for a repeat eve                              | ry 2 seconds                                                                                                    |

5. Observe the LED flashing every 2 seconds!!!

#### 5.3.3 Interactive quartz frequency offset correction:

The quartz crystals come with a tolerance of typical  $\pm$  20 ppm. To correct the actual offset of the quartz in use, take the following steps:

- 1. Measure the frequency at CLKout pin, e.g. 32 768.51 Hz
- 2. Write the measured frequency in the entry field, it automatically calculates the offset and the needed correction value. 15.19 ppm or 7 correction pulses.
- 3. By activating *SET BYTE* the offset value is programmed in to the RTCs offset register.

**Note**: The offset calibration operates at the time counter level and will not result in any observable change in frequency.

| Resets Flags       | Watch Dog      | Offset      |                       | _              |                       |                           |        |                 |
|--------------------|----------------|-------------|-----------------------|----------------|-----------------------|---------------------------|--------|-----------------|
| Offset Setting : I | Register 0x24  | SH .        |                       | Qu             | artz Load Cap<br>7 pF | ectance                   |        | Correction Mode |
| msb<br>0           | 0 0            | OFFSET[7    |                       |                | Offset in deci<br>7   | mal Offset in pp<br>15.19 | m> (   | SET BYTE        |
| Enter measured     | crystal freque | ncy in (Hz) | 32768.51              |                | > 30.51710            | 3 us                      | Period | in us :         |
|                    |                |             |                       |                |                       | $\stackrel{1}{\vee}$      |        |                 |
|                    |                | Diffe       | arence to the ideal p | eriod in us :  | 0.000475              | us                        |        |                 |
|                    |                |             |                       |                |                       | V.                        |        |                 |
|                    |                | Diffe       | erence to the ideal p | eriod in ppm : | 145.56396             | 5 ppm                     |        |                 |
|                    |                |             |                       |                | ~                     | 1<br>V                    |        |                 |
|                    |                | Offs        | et Register value in  | decimal :      | 7 correction          | on pulses in normal m     | ode    |                 |
|                    |                | Offs        | et Register value in  | binary :       | 00000111              | 1                         |        |                 |

#### 5.3.4 Dedicated drop down menus are integrated for e.g.:

- Register overview: reading all the values at once
- Back-up battery control
- Timestamp
- Watch dog
- RAM

UM10789

## 6. Legal information

#### 6.1 Definitions

**Draft** — The document is a draft version only. The content is still under internal review and subject to formal approval, which may result in modifications or additions. NXP Semiconductors does not give any representations or warranties as to the accuracy or completeness of information included herein and shall have no liability for the consequences of use of such information.

#### 6.2 Disclaimers

Limited warranty and liability — Information in this document is believed to be accurate and reliable. However, NXP Semiconductors does not give any representations or warranties, expressed or implied, as to the accuracy or completeness of such information and shall have no liability for the consequences of use of such information.

In no event shall NXP Semiconductors be liable for any indirect, incidental, punitive, special or consequential damages (including - without limitation - lost profits, lost savings, business interruption, costs related to the removal or replacement of any products or rework charges) whether or not such damages are based on tort (including negligence), warranty, breach of contract or any other legal theory.

Notwithstanding any damages that customer might incur for any reason whatsoever, NXP Semiconductors' aggregate and cumulative liability towards customer for the products described herein shall be limited in accordance with the Terms and conditions of commercial sale of NXP Semiconductors.

**Right to make changes** — NXP Semiconductors reserves the right to make changes to information published in this document, including without limitation specifications and product descriptions, at any time and without notice. This document supersedes and replaces all information supplied prior to the publication hereof.

Suitability for use — NXP Semiconductors products are not designed, authorized or warranted to be suitable for use in life support, life-critical or safety-critical systems or equipment, nor in applications where failure or malfunction of an NXP Semiconductors product can reasonably be expected to result in personal injury, death or severe property or environmental damage. NXP Semiconductors accepts no liability for inclusion and/or use of NXP Semiconductors products in such equipment or applications and therefore such inclusion and/or use is at the customer's own risk.

**Applications** — Applications that are described herein for any of these products are for illustrative purposes only. NXP Semiconductors makes no representation or warranty that such applications will be suitable for the specified use without further testing or modification.

Customers are responsible for the design and operation of their applications and products using NXP Semiconductors products, and NXP Semiconductors accepts no liability for any assistance with applications or customer product design. It is customer's sole responsibility to determine whether the NXP Semiconductors product is suitable and fit for the customer's applications and products planned, as well as for the planned application and use of customer's third party customer(s). Customers should provide appropriate design and operating safeguards to minimize the risks associated with their applications and products.

NXP Semiconductors does not accept any liability related to any default, damage, costs or problem which is based on any weakness or default in the customer's applications or products, or the application or use by customer's third party customer(s). Customer is responsible for doing all necessary testing for the customer's applications and products using NXP Semiconductors products in order to avoid a default of the applications and the products or of the application or use by customer's third party customer(s). NXP does not accept any liability in this respect.

**Export control** — This document as well as the item(s) described herein may be subject to export control regulations. Export might require a prior authorization from competent authorities.

**Evaluation products** — This product is provided on an "as is" and "with all faults" basis for evaluation purposes only. NXP Semiconductors, its affiliates and their suppliers expressly disclaim all warranties, whether express, implied or statutory, including but not limited to the implied warranties of non-infringement, merchantability and fitness for a particular purpose. The entire risk as to the quality, or arising out of the use or performance, of this product remains with customer.

In no event shall NXP Semiconductors, its affiliates or their suppliers be liable to customer for any special, indirect, consequential, punitive or incidental damages (including without limitation damages for loss of business, business interruption, loss of use, loss of data or information, and the like) arising out the use of or inability to use the product, whether or not based on tort (including negligence), strict liability, breach of contract, breach of warranty or any other theory, even if advised of the possibility of such damages.

Notwithstanding any damages that customer might incur for any reason whatsoever (including without limitation, all damages referenced above and all direct or general damages), the entire liability of NXP Semiconductors, its affiliates and their suppliers and customer's exclusive remedy for all of the foregoing shall be limited to actual damages incurred by customer based on reasonable reliance up to the greater of the amount actually paid by customer for the product or five dollars (US\$5.00). The foregoing limitations, exclusions and disclaimers shall apply to the maximum extent permitted by applicable law, even if any remedy fails of its essential purpose.

#### 6.3 Trademarks

Notice: All referenced brands, product names, service names and trademarks are property of their respective owners.

## 7. List of figures

| Fig 1.  | Simplified Block diagram of the OM13518                | 4      |
|---------|--------------------------------------------------------|--------|
| Fig 2.  | Interfacing to the I <sup>2</sup> c-bus                | 5      |
| Fig 3.  | A) Dongle OM13518, B) connected to an evaluation board | 5      |
| Fig 4.  | Start window of the GUI                                | 6      |
| Fig 5.  | First Tab: USB-I2C commands                            | 7      |
| Fig 6.  | Hovering the mouse-pointer and drop-dowr menus         | า<br>8 |
| Fig 7.  | Window structure; Time, Alarms, Timestam               | ps9    |
| Fig 8.  | Selecting the directory                                | 10     |
| Fig 9.  | Confirmation window                                    | 10     |
| Fig 10. | XML format example                                     | 11     |
| Fig 11. | Selecting the directory and file                       | 11     |
| Fig 12. | Confirmation window                                    | 12     |
| Fig 13. | Reset of the software                                  | 12     |
| Fig 14. | Time control                                           | 13     |
| Fig 15. | Software reset                                         | 13     |
| Fig 16. | Enable the INTA for interrupt mode                     | 14     |
| Fig 17. | Enable the INTA for Watchdog                           | 14     |
| Fig 18. | Enable the watchdog for a repeat every 2 seconds       | 15     |
| Fig 19. | Offset correction                                      | 15     |
|         |                                                        |        |

### USB-I<sup>2</sup>C-bus dongle OM13518 with a GUI

## 8. Contents

| 1.      | Introduction3                                      |
|---------|----------------------------------------------------|
| 2.      | Key features3                                      |
| 2.1     | USB-I <sup>2</sup> C interface module              |
| 2.2     | Software                                           |
| 3.      | Dongle4                                            |
| 3.1     | Circuit diagram4                                   |
| 3.2     | Interfacing I <sup>2</sup> C-bus peripherals4      |
| 4.      | Installation5                                      |
| 4.1     | Hardware and driver installation5                  |
| 4.1.1   | The box contains:5                                 |
| 4.1.2   | Driver6                                            |
| 4.1.3   | Hardware6                                          |
| 4.2     | GUI Installation6                                  |
| 5.      | Features of the Graphical User Interface (GUI).7   |
| 5.1     | Universal I <sup>2</sup> C-bus interface7          |
| 5.2     | GUI pages for the RTC PCF85263 and                 |
|         | PCF853638                                          |
| 5.2.1   | Save and read back the configuration9              |
| 5.2.1.1 | All the setting can be saved                       |
| 5.2.1.2 | Reload the settings11                              |
| 5.3     | Examples                                           |
| 5.3.1   | Setting the LCD at the interrupt output with the   |
| 5.3.2   | blinking the LED at the interrupt output with the  |
| 533     | Interactive quartz frequency offset correction: 15 |
| 534     | Dedicated drop down menus are integrated for       |
| 0.0.4   | e.g.:                                              |
| 6.      | l egal information                                 |
| 61      | Definitions 17                                     |
| 6.2     | Disclaimers                                        |
| 6.3     | Trademarks                                         |
| 7.      | List of figures 18                                 |
| Q.      | Contents 10                                        |
| 0.      | Jourgenta                                          |

Please be aware that important notices concerning this document and the product(s) described herein, have been included in the section 'Legal information'.

#### © NXP B.V. 2014.

#### All rights reserved.

For more information, please visit: http://www.nxp.com For sales office addresses, please send an email to: salesaddresses@nxp.com

> Date of release: 19 May 2014 Document identifier: UM10789

## **X-ON Electronics**

Largest Supplier of Electrical and Electronic Components

Click to view similar products for Interface Development Tools category:

Click to view products by NXP manufacturer:

Other Similar products are found below :

DP130SSEVM ISO3086TEVM-436 ADP5585CP-EVALZ CHA2066-99F AS8650-DB MLX80104 TESTINTERFACE I2C-CPEV/NOPB ISO35TEVM-434 416100120-3 XR18910ILEVB XR21B1421IL28-0A-EVB EVAL-ADM2491EEBZ MAXREFDES23DB# MAX9286COAXEVKIT# MAX3100EVKIT MAX13235EEVKIT XR21B1424IV64-0A-EVB CMOD232+ MAX13042EEVKIT+ MAX14838EVKIT# MAXCAM705OV635AAA# MAX9205EVKIT DS100BR111AEVK/NOPB DC241C MAX9286RCARH3DB# DC1794A SN65HVS885EVM EVB81112-A1 DFR0257 XR22404CG28EVB ZLR964122L ZLR88822L EVK-U23-01S EVK-W262U-00 DC196A-B DC196A-A DC327A OM13585UL MAX16972AGEEVKIT# MARS1-DEMO3-ADAPTER-GEVB MAX7315EVKIT+ PIM511 PIM536 PIM517 DEV-17512 STR-FUSB3307MPX-PPS-GEVK MAXREFDES177# EVAL-ADM2567EEBZ EVAL-ADN4654EBZ MAX2202XEVKIT#